## How to Create an Account and Enroll in an Online Learning Course

| Go to the website: nccumc.org/learning                                                                                                   |                                                                        |                        |
|----------------------------------------------------------------------------------------------------|------------------------------------------------------------------------|------------------------|
| Then, you will need to create an account                                                                                                 | 🛔 Login                                                                | 🛃 Create new account   |
| In the upper right hand corner of the site, y account'. Click on that.                                                                   | ou will see a box with 'Create new                                     |                        |
| The dialog box shown below will open. Fill o exclamation mark next to them—they are r                                                    | out all the lines indicated with an required.                          |                        |
| R NC Learns                                                                                                    |                                                                        |                        |
| Sign Up                                                                                                    |                                                                        |                        |
| <ul> <li>Choose your username and password</li> </ul>                                                                                    | Be sure to note the requirements for the password quires 8 characters: | configuration. It re-  |
| 0 Username                                                                                                    | 1 lower case                                                           |                        |
| The password must have at least 8 characters, at                                                                                         |                                                                        |                        |
| least 1 digit(s), at least 1 lower case letter(s), at least                                                                              | 1 number, and<br>1 non-alphanumeric character (1@#\$%^&*)              |                        |
| character(s) such as as *, -, or #                                                                                                    | Example: Wesley7&                                                      | 1                      |
| 0 Password                                                                                                    |                                                                        |                        |
| <ul> <li>More details</li> <li>Email address</li> <li>Email (again)</li> <li>First name</li> <li>Last name</li> <li>City/town</li> </ul> | Continue filling in information requested.                             |                        |
| United States ¢                                                                                                    |                                                                        |                        |
| Conference Information                                                                                                    |                                                                        |                        |
| Lay Servant/Lay Speaking                                                                                                    | For this field, enter your appropriate response from                   | n the dropdown menu.   |
| • Choose +                                                                                                    | Don't forget the reCAPTCHA. You will need to check not a robot"        | k the box next to "l'm |
| security<br>question                                                                                                    | You will receive an email for confirmation. Simply for                 | ollow the directions   |
| I'm not a robot                                                                                                    | and you will be registered on the site.                                |                        |
| PECAPTICHA<br>Phylog-Terma                                                                                                    | Then click on the blue button "Courses Available," t                   | find your desired      |
|                                                                                                    | course and ronow the instructions there to enroll.                     |                        |